Uninstalling – Step 1: Click "Start" and Go to the "Control Panel."

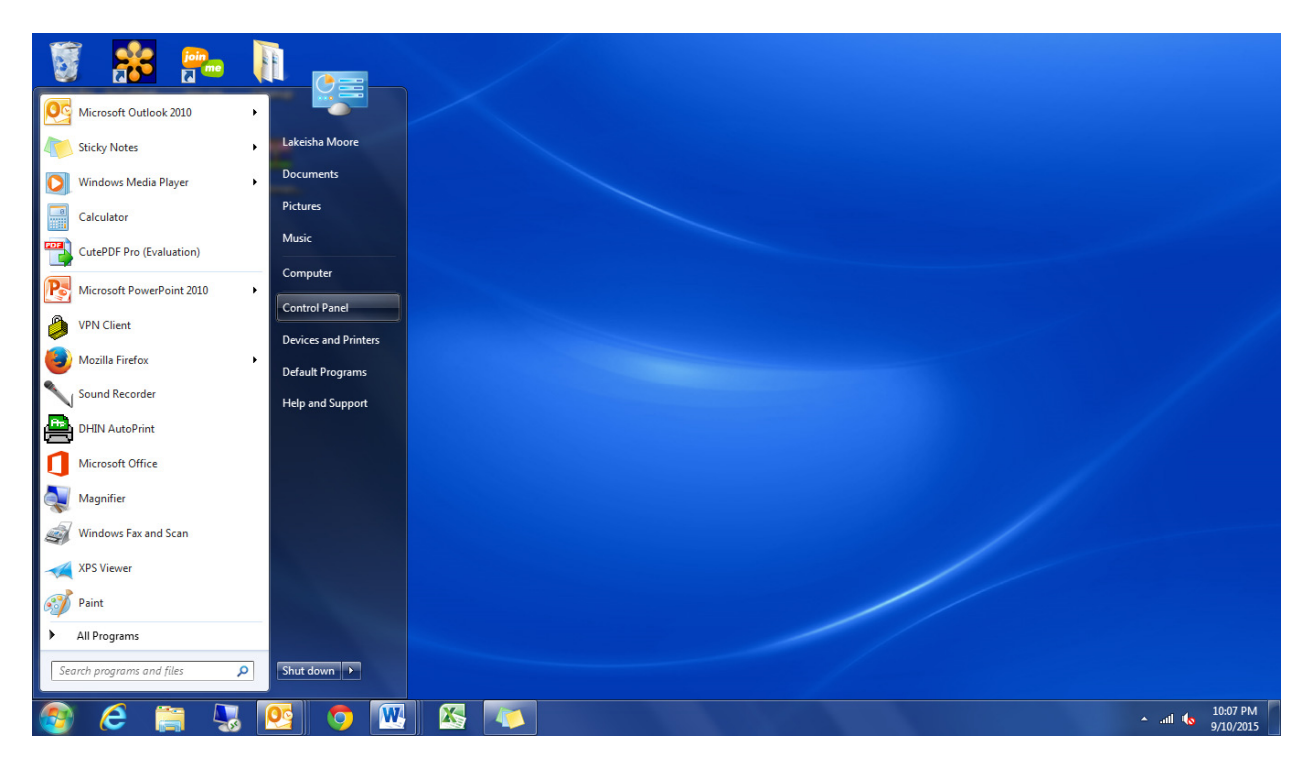

Step 2: Once in the "Control Panel" Find the "Programs" section and click on "Uninstall a Program."

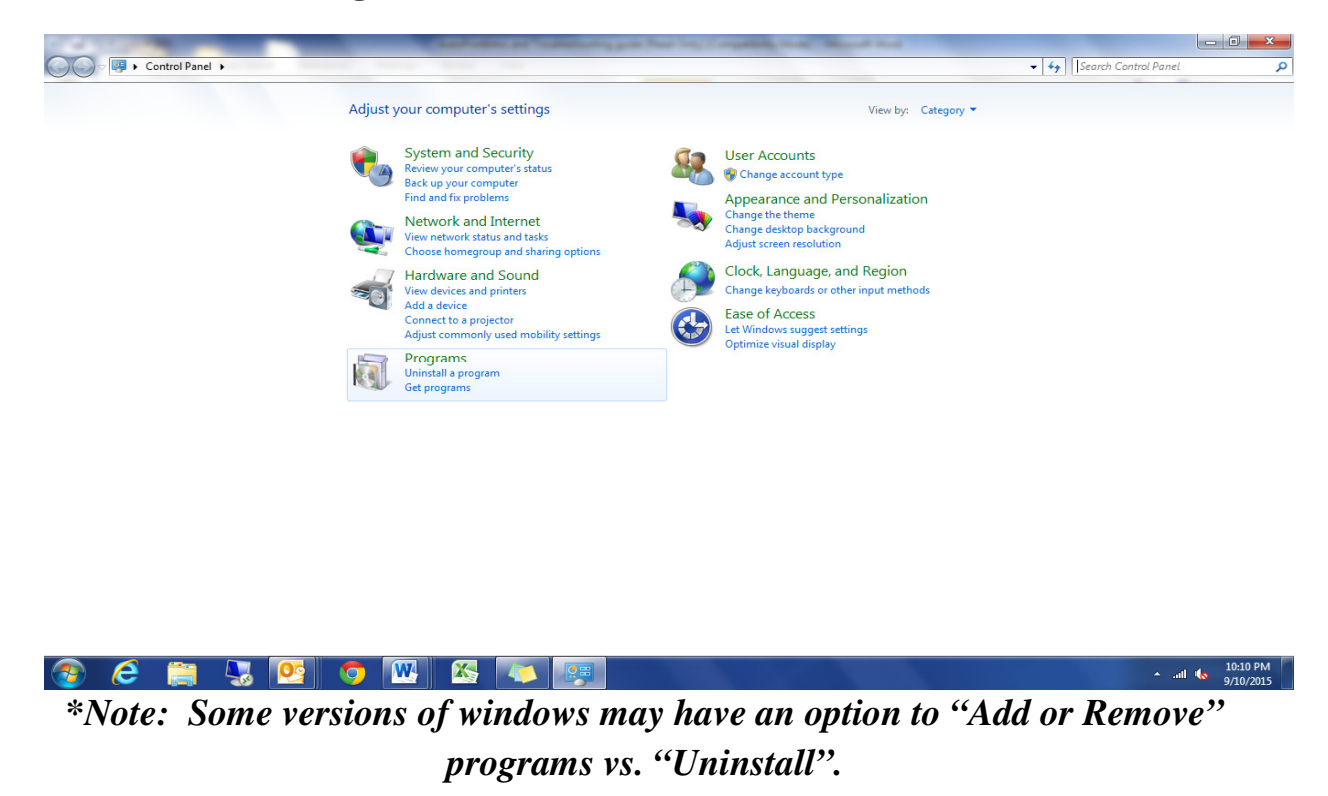

**Step 3:** Find the **"Auto Print"** Program in the list of Programs. Click on **"Auto Print"** and then Right Click to **"Uninstall"** or select **"Uninstall"** at the top of the page (see red circle).

| Control Panel +             | Programs                                                                                      |                  |                 |                                        |                 |         |                | <b>-</b> ↓ | Search Programs and Featur | res 🔎                 |
|-----------------------------|-----------------------------------------------------------------------------------------------|------------------|-----------------|----------------------------------------|-----------------|---------|----------------|------------|----------------------------|-----------------------|
| Control Panel Home          | Uninstall or change a program                                                                 |                  |                 |                                        |                 |         |                |            |                            |                       |
| View installed updates      | To uninstall a program, select it from the list a                                             | and then a       | lick Uninstall  | Change or Repair                       |                 |         |                |            |                            |                       |
| Turn Windows features on or | To uninstall a program, select it from the list and then click onlinstall, Change, or Repair. |                  |                 |                                        |                 |         |                |            |                            |                       |
| off                         | Organize Uninstall Olange Renair                                                              |                  |                 |                                        |                 |         | ··· • 🔊        |            |                            |                       |
| Install a program from the  | engenne ennaten ennige nepen                                                                  |                  |                 |                                        |                 |         |                |            |                            |                       |
| network                     | Name                                                                                          |                  | Publisher       |                                        | Installed On    | Size    | Version        |            |                            | ^                     |
|                             | Adobe Flash Player 18 NPAPI                                                                   |                  | Adobe Syste     | ms Incorporated                        | 8/12/2015       | 8.85 MB | 18.0.0.232     |            |                            |                       |
|                             | Adobe Flash Player 18 ActiveX                                                                 |                  | Adobe Syste     | ms Incorporated                        | 8/12/2015       | 8.30 MB | 18.0.0.232     |            |                            |                       |
|                             | Citrix Online Launcher                                                                        |                  | Citrix          |                                        | 8/4/2015        | 302 KB  | 1.0.335        |            |                            |                       |
|                             | Cisco WebEx Meetings                                                                          |                  | Cisco WebEx     | LLC                                    | 7/13/2015       |         |                |            |                            |                       |
|                             | Mozilla Firefox 37.0.2 (x86 en-US)                                                            |                  | Mozilla         |                                        | 7/6/2015        | 83.4 MB | 37.0.2         |            |                            |                       |
|                             | 🕌 Java 8 Update 40                                                                            |                  | Oracle Corpo    | oration                                | 4/9/2015        | 76.9 MB | 8.0.400        |            |                            |                       |
|                             | Adobe Connect 9 Add-in                                                                        |                  | Adobe Syste     | ms Incorporated                        | 2/24/2015       |         | 11,9,972,8     |            |                            | E                     |
|                             | Microsoft .NET Framework 4.5.2                                                                |                  | Microsoft Co    | orporation                             | 2/5/2015        | 38.8 MB | 4.5.51209      |            |                            |                       |
|                             | Microsoft Lync Web App Plug-in                                                                |                  | Microsoft Co    | orporation                             | 1/15/2015       | 23.3 MB | 15.8.8945.0    |            |                            |                       |
|                             | Adobe Reader XI (11.0.09)                                                                     |                  | Adobe Syste     | ms Incorporated                        | 11/18/2014      | 183 MB  | 11.0.09        |            |                            |                       |
|                             | VNC Enterprise Edition E4.6.3                                                                 |                  | RealVNC Ltd     |                                        | 10/2/2014       | 5.43 MB | E4.6.3         |            |                            |                       |
|                             | Microsoft Office Professional Plus 2010                                                       |                  | Microsoft Co    | orporation                             | 9/16/2014       |         | 14.0.7015.1000 |            |                            |                       |
|                             | Kaspersky Endpoint Security 10 for Windows                                                    |                  | Kaspersky La    | b                                      | 8/7/2014        | 289 MB  | 10.2.1.23      |            |                            |                       |
|                             | Microsoft Visual C++ 2010 x86 Redistributable - 10.0                                          |                  | Microsoft Co    | orporation                             | 7/30/2014       | 11.1 MB | 10.0.40219     |            |                            |                       |
|                             | Skype <sup>™</sup> 6.18                                                                       |                  | Skype Techn     | ologies S.A.                           | 7/23/2014       | 25.9 MB | 6.18.105       |            |                            |                       |
|                             | Coogle Chrome                                                                                 |                  | Google, Inc.    |                                        | 4/29/2014       | 37.0 MB | 65.205.49283   |            |                            |                       |
|                             | AutoPrint                                                                                     | Uninct           |                 |                                        | 4/29/2014       | 2.62 MB | 5.0.51373      |            |                            |                       |
|                             | Mozilla Maintenance Service                                                                   | oninst           | an              |                                        | 4/29/2014       | 225 KB  | 29.0           |            |                            |                       |
|                             | Symantec Encryption Desktop                                                                   | Change           | e e             | orporation                             | 3/25/2014       | 127 MB  | 10.3.2.15238   |            |                            |                       |
|                             | Microsoft Visual C++ 2005 Redistributable                                                     | Repair           |                 | orporation                             | 3/14/2014       | 428 KB  | 8.0.56336      |            |                            |                       |
|                             | MSXML 4.0 SP2 (KB973688)                                                                      |                  | Microsoft Co    | orporation                             | 12/25/2013      | 1.33 MB | 4.20.9876.0    |            |                            |                       |
|                             | MSXML 4.0 SP2 (KB954430)                                                                      |                  | Microsoft Co    | orporation                             | 12/25/2013      | 1.27 MB | 4.20.9870.0    |            |                            |                       |
|                             | CutePDF Professional 3.7 (Evaluation)                                                         |                  | Acro Softwar    | re Inc.                                | 11/25/2013      | 9.54 MB |                |            |                            |                       |
|                             | CutePDF Writer 3.0                                                                            |                  | CutePDF.cor     | n                                      | 11/25/2013      |         | 3.0            |            |                            |                       |
|                             | NonicWALL SSL-VPN NetExtender                                                                 |                  | SonicWALL,      | Inc.                                   | 11/14/2013      |         | 4.0.138        |            |                            | -                     |
|                             | Medicity, Inc. Product version: 5.0.5<br>Help link: http:                                     | 1373<br>://www.m | s<br>nedicity.c | upport link: http://v<br>Size: 2.62 MB | www.medicity.co | m       |                |            |                            |                       |
| 📀 🥭 🚞 🖉                     | 🎭 🙋 🧔 🐼                                                                                       | 4                | 1               |                                        |                 |         |                |            | * ail 🔥                    | 10:15 PM<br>9/10/2015 |

**Step 4:** After following the prompts, the old **"Auto Print"** program will be uninstalled.

## **Reinstalling DHIN Auto Print**

**Step 1:** To install the new DHIN "**Auto Print**," log into the DHIN community health record.

\*Please note, in order to install the auto print through the DHIN community health record website, you must have administrator access in DHIN and be able to download programs to your local computer.

## Instructions on Uninstalling and Reinstalling DHIN Auto Print

|                                                                                                    | oAccess × ගි ශ් ශී                                                                          |
|----------------------------------------------------------------------------------------------------|---------------------------------------------------------------------------------------------|
| Delaware Health Information Network                                                                                                    | tter Healthcare                                                                             |
| DHIN helps you with<br>meet Meaningful Use.<br>Ask your DHIN RM<br>for more information.                                                                                                    |                                                                                             |
| Community Health Record                                                                                                    | 📑 Support                                                                                   |
| Welcome to the Community Health Record, a safe, secure and reliable health information of<br>by the Delaware Health Information Network. The nation's first live statewide HIE, today it<br>Delaware's acute care hospitals and nearly all ordering physicians, making more than 14 r | exchange provided<br>t serves 100% of<br>million deliveries of Community Health Record User |
| patient results each year.<br>Username X                                                                                                    | Help Desk<br>(302) 480-1770<br><u>helpdesk@dhin.org</u>                                     |
| Password                                                                                                    |                                                                                             |
| 🚱 🥔 🚆 🛂 🧿 💹 🖄 🏹                                                                                                    | ▲                                                                                           |

**Step 2:** After logging in, click on your name in the top right corner. Click **"Download Auto Print Client."** 

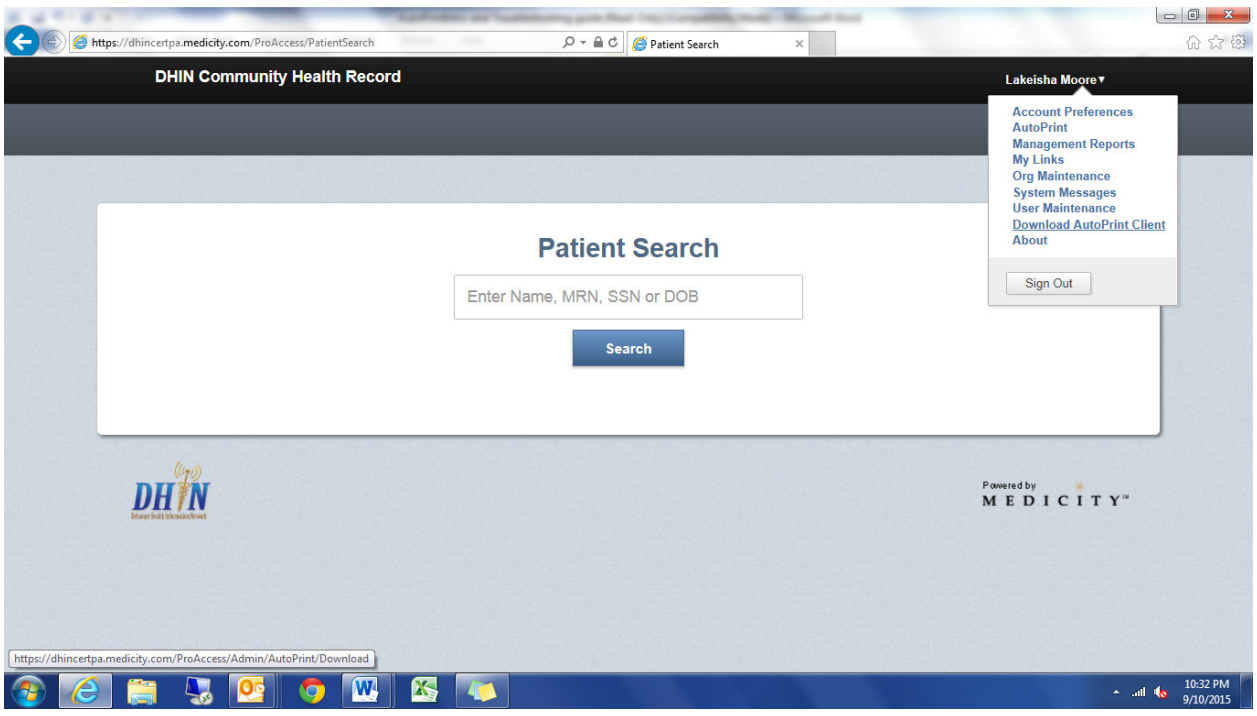

Revised 9.10.15

Step 3: Click on "Run" to run the "Auto Print" Program.

| Attos://dhincertpa.medicity.com/ProAccess/PatientSearch | Q → A C A Patient Search                   | ×        |                          | <br>合☆跪               |
|---------------------------------------------------------|--------------------------------------------|----------|--------------------------|-----------------------|
| DHIN Community Health Record                            |                                            |          | Lakeisha Moore ▼         | 00 00 00              |
|                                                         |                                            |          | 1<br>Results Inbox       |                       |
|                                                         |                                            |          |                          |                       |
|                                                         | Patient Search                             |          |                          |                       |
|                                                         | Enter Name, MRN, SSN or DOB                |          |                          |                       |
|                                                         | Search                                     |          |                          |                       |
|                                                         |                                            |          |                          |                       |
| lune                                                    |                                            |          |                          | ,                     |
| DHIN                                                    |                                            |          | Powered by<br>MEDICITY** |                       |
|                                                         |                                            |          |                          |                       |
|                                                         |                                            |          |                          |                       |
| Do you want to run or save <b>AutoPrint.r</b>           | si (1.71 MB) from dhincertpa.medicity.com? | Run Save | Cancel X                 |                       |
| 📀 🦲 🔚 😓 💽 💽                                             |                                            |          | - anl •                  | 10:36 PM<br>9/10/2015 |

\*If you receive a warning message, click on "Actions" and "More Options" to "Run" the Auto Print Program.

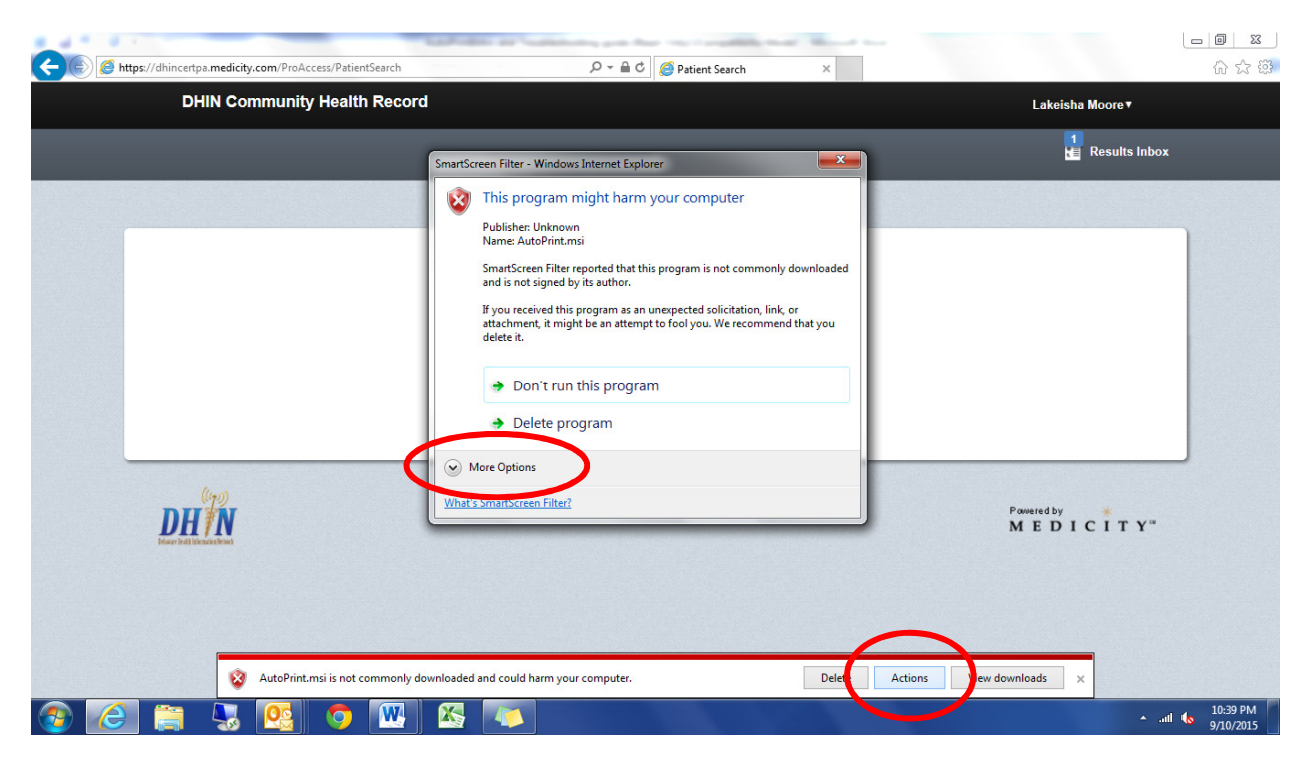

**Step 4:** Follow the prompts and the new Auto Print program will be downloaded.

| https://dhincertpa.medicity.com/ProAccess/PatientSearch | P ≠ ≧ C Patient Search ×<br>Patient Search ×<br>https://discontra medicity.com/ProAccess/Patients                                                                                                    | entSearch                |
|---------------------------------------------------------|----------------------------------------------------------------------------------------------------|--------------------------|
| DHIN Community Health Record                            | rtcps// unincertpartieurcity.com/ Providess/Pac                                                                                                    | Lakeisha Moore▼          |
|                                                         |                                                                                                    | 1<br>Results Inbox       |
|                                                         | H AutoPrint                                                                                                    |                          |
|                                                         | Welcome to the AutoPrint Setup Wizard                                                                                                    |                          |
|                                                         | The installer will guide you through the steps required to install AutoPrint on your computer.                                                                                                    |                          |
| (192)                                                   | WARNING: This computer program is protected by copyright law and international treates.<br>Unauthorized duplication or distribution of this program, or any portion of it, may result in severe civil<br>or criminal penalties, and will be protected to the maximum orderic possible under the law. |                          |
| DHŤN                                                    | Cancel < Back Next >                                                                                                    | Powerd by K<br>MEDICITY* |
|                                                         |                                                                                                    | 10-40 PM                 |
|                                                         |                                                                                                    | ▲ .ull 🕼 9/10/2015       |

Step 5: Once you have completed the download of the new DHIN Auto Print, click on "Start" and "Auto Print." A box should pop up asking you for a new User Name, Password and Pin. Please reach out to the DHIN Helpdesk or your DHIN Provider Relationship Manager to get your correct Auto Print username, password, and pin number. The DHIN Helpdesk can be reached at 302-480-1770 or helpdesk@dhin.org.

| Recycle           | AutoPrint X                                     |                   |                     |
|-------------------|-------------------------------------------------|-------------------|---------------------|
| Adot              | Activate AutoPrint 22 User Name: Password:      |                   |                     |
| Skyp              | PIN:                                            |                   |                     |
| Wink              | Update Print Summary: Off Print Now Save Cancel |                   |                     |
| SonicWALL         | Google<br>Chrome                                |                   |                     |
| DHIN<br>AutoPrint | Install<br>Microsof                             |                   |                     |
| VPN Client        | SBS_LOGNL                                       |                   |                     |
| 🎯 🛛               | i 🗧 😓 💁 🗖 🚾 🔀 🛛                                 | ال ما الله م<br>g | 0:43 PM<br>/10/2015 |

Revised 9.10.15